# Laboratory 2

## Design of a bio-instrumentation amplifier for ECG

Alexandru Patriciu Modified by Hubert de Bruin and Laura Pravato

#### Scope of the lab:

- 1. Design a multistage bioinstrumentation amplifier for ECG.
- 2. Acquire ECG data for the three standard leads.
- 3. Plot the frontal vector cardiogram derived from lead I, II, and III ECG voltages.

#### Pre-lab:

- 1. Review ECG concepts; familiarize yourself with standard electrode configurations.
- 2. Design a multistage bioinstrumentation amplifier for ECG signals. The amplifier should have the following stages:

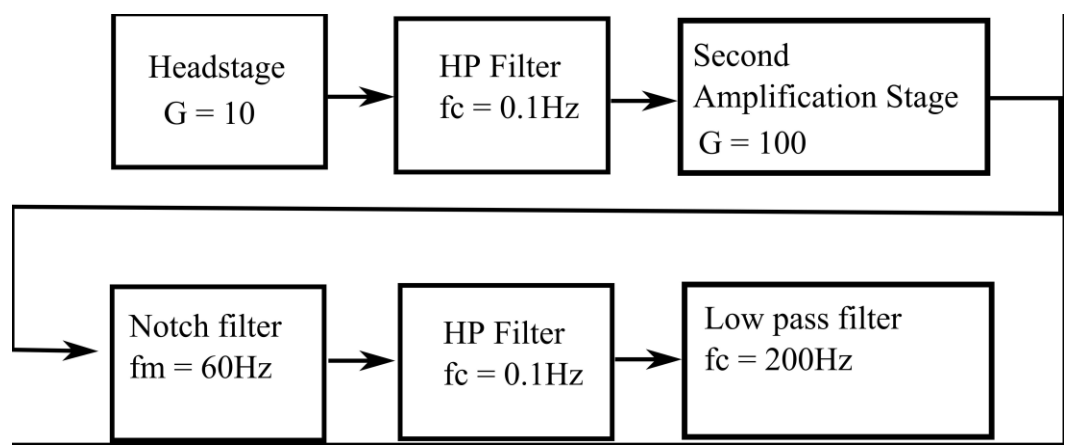

Figure 1: Block diagram of a bioinstrumentation amplifier suitable for ECG measurements

- 3. Specifications:
  - Note: You are required to use 1% resistors with standard values.
  - Headstage Use instrumentation amplifier LT1920. G=10.
  - HP Filters Passive, use capacitor value 2.2uF and compute the proper resistor value.
  - Second Amplification Stage Use TLC2274 in a non-inverting configuration. G=100.
  - Notch filter Active twin-T, use TLC2274. Use capacitor value 56nF. Use an adjustable resistor to allow tuning.
  - Low pass filter use a Sallen-Key topology to implement a second order Tchebyscheff filter with 3dB pass band ripple. Use capacitors C<sub>1</sub> = 33nF; C<sub>2</sub> = 330nF; verify that C<sub>2</sub> value is properly chosen; compute the proper resistor values.
  - Write a short report describing the design; what does each stage do? Include schematics. The report should be delivered to the TA at the start of the lab.

### During the lab

- A. Test and adjust the performance of the circuit
  - 1. Build the circuit that you designed in your pre-lab using the MacECE BiomedLab platform.
  - 2. Bypass the second amplification stage so that you have an overall gain of 10.
  - 3. Connect your circuit to the signal generator and to the oscilloscope as in Figure 2.
  - 4. Check the gain of your circuit for frequencies between DC to 300Hz.
  - 5. Find the gain at 60Hz.

6. Plot gain vs. frequency for signals between DC and 300Hz.

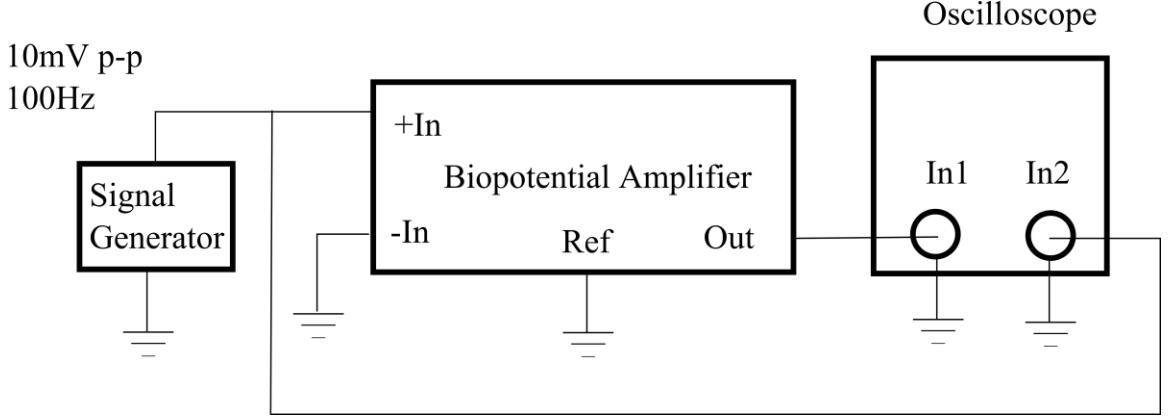

Figure 2: Connections for performance evaluation and tuning

- B. Acquire ECG signal
  - *Sim1*: Attach Multi-Parameter Patient Simulator to your circuit using RA and LA as the + and inputs and RL as ground. Turn unit on and select 60 Hz waveform and view amplifier output using the oscilloscope.
    - Is your notch filter removing the differential noise?
  - *Sim2*: Select the Lead I ECG output and observe on the scope vary the beat rate and try different functions on the simulator.
  - *Sim3*: Try different settings and demonstrate to the TA that you can use this unit and your amplifier works prior to putting on electrodes.
  - 1. Add the isolation amplifier at the output of the bioinstrumentation amplifier.
  - 2. Add the second amplification stage so you have an overall G=1000.
  - 3. Connect the electrodes to your amplifier using a Lead I connection.
  - 4. Connect the output of the isolation amplifier to the NI Analog to digital board.
  - 5. Start the LabVIEW program used for data acquisition.
  - 6. Turn on the power on the ECEBiomed Lab board.
  - 7. Your ECG should be on the screen. Go to Part C.
  - 8. Save the ECG data for a couple of heart beats.
  - 9. Connect the electrodes in Lead II configuration and save data.
  - 10. Connect the electrodes in Lead III configuration and save data.
  - 11. Identify the PQRST components in your ECG trace (provide plot for all three lead configurations).
- C. Checking performance of the system
  - 1. Find the magnitude of the DC offset in your input signal.
  - 2. Turn the ECEBiomed Lab board power off; bypass the 60 Hz notch filter; Turn the power on and start the LabVIEW program again; Collect a Lead I signal.
    - Does the ECG signal look different?
    - Where do you think the 60 Hz is coming from?
  - 3. Go back to B8.

#### After the lab:

- 1. Prepare a report that includes:
  - The MATLAB code to compute your heart rate
  - A plot of your vector cardiogram (include MATLAB code)
  - Plots requested in A.6, B.11
  - Answers to questions A.5, C.2

Always include your code in your report!